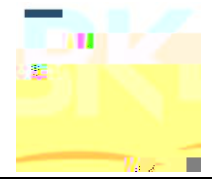

## **INTRODUCTION**

This manual describes the steps to load encryption keys from an APCO Project 25 compatible keyloader unit into a BK Radio KNG portable/mobile radio. It also describes the steps to assign default transmit keys to channels, and to select non-default keys for transmit.

You should already know how to operate the keyloader unit. Consult the keyloader instruction manual if necessary.

# **EQUIPMENT REQUIRED**

- Keyloader Interface Cable KAA0587/KAA0587A
- Compatible Keyloader unit
- KNG radio equipped with factory option KZA0577/KZA0576

### **KEY LOADING**

- 1. Attach the keyloader interface cable between the radio and the keyloader unit as illustrated on page 4.
- 2. Turn the radio and the keyloader unit on.
- 3. Follow instructions provided with the keyloader unit to load up to 32 DES and/or AES encryption keys into the radio.

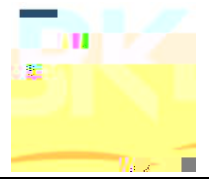

### **KEY ASSIGNMENT**

Use the PC programming software from KAA0730 to configure the following parameters:

#### **Global Settings**

#### Encryption Options tab

- 1. C
  - Location References) entered into the keyloader unit for each key.
- 2.

radio will issue a warning beep when it is keyed up in clear mode.

#### Menus/Controls tab

- Main Menu, configure the TX Secure function for channels that allow switch-selectable transmissions (see *Sec column* below). The function can be assigned to the collar switch, a top toggle switch, or to the touchpad button menu. NOTE: It is recommended that TX Secure be assigned to the collar switch as it is pre-labeled for clear and encrypted selections.) If all channels will be locked either encrypted or clear, the TX Secure function need not be programmed.
- 2. If keypad s
- 3.

box for menu selection.

### Zone/Channel Settings

#### Sec column

Clr: radio always transmits in clear mode on the channel Enc: radio always transmits in encrypted mode on the channel Sw: radio transmits according

*Key column* assign a default key (from the Encryption Key Pick List) to be used when transmitting on the channel. Channels that are locked clear and analog channels will ignore this setting.

*Key Lock column* to lock the default key to the channel. Any key selected from the touchpad menu will be ignored when transmitting in secure mode on the channel (i.e. the default key will be always be used when transmitting in secure mode on the channel).